## Οδηγίες Εγκατάστασης SynEDIX Basic

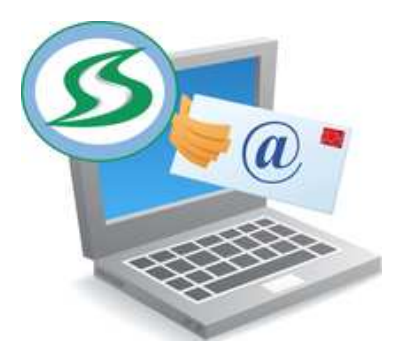

Αφού τοποθετήσετε το cd στον υπολογιστή σας, θα πάτε στο My computer (Ο υπολογιστής μου) θα κάνετε διπλό κλικ στο δίσκο του cd και θα σας ανοίξει ο φάκελος με δύο installation. Το setup.exe και το SynEDIX\_Setup.msi.

Το πρώτο setup κάνει τον έλεγχο για το αν υπάρχει το απαιτούμενο για την εγκατάσταση .NET Framework. Το ελάχιστο version του .NET Framework θα πρέπει να είναι το 3.5. Εάν δεν υπάρχει εγκατεστημένο, το πρόγραμμα ανοίγει το Browser στη σελίδα της Microsoft για να κάνετε download το τελευταίο version του .NET Framework ανάλογα με το λειτουργικό σύστημα που έχετε. Μόλις ολοκληρωθεί το download συνεχίζεται η εγκατάσταση του SynEDIX όπου θα περιγράψουμε και παρακάτω, ανοίγοντας την πρώτη οθόνη από τον οδηγό εγκατάστασης του SynEDIX. (Εικόνα 1)

| ικόνα1.                                                                                                    |                                                                                                    |                                                                                          |
|----------------------------------------------------------------------------------------------------|----------------------------------------------------------------------------------------------------|------------------------------------------------------------------------------------------|
| SynEDIX                                                                                                    |                                                                                                    |                                                                                          |
| Welcome to the Syr                                                                                           | nEDIX Setup Wizard                                                                                                   |                                                                                          |
| The installer will guide you throug                                                                          | h the steps required to install SynE[                                                                                | )IX on your computer.                                                                    |
| WARNING: This computer progra<br>Unauthorized duplication or distril<br>or criminal penalties, and will be p | am is protected by copyright law and<br>bution of this program, or any portior<br>prosecuted to the maximum extent p | d international treaties.<br>of it, may result in severe civil<br>ossible under the law. |
|                                                                                                    | Cancel                                                                                                    | < Back Next >                                                                            |

Το δεύτερο Setup αφού υπάρχει το απαιτούμενο .NET Framework ανοίγει κατευθείαν τον οδηγό εγκατάστασης του SynEDIX. (Εικόνα 1)

Ανοίγοντας η πρώτη οθόνη της εγκατάστασης ο οδηγός σας καλωσορίζει στην εγκατάσταση του SynEDIX.

Πατώντας Next περνάτε στην επόμενη οθόνη όπου εμφανίζεται η διαδρομή που θα εγκατασταθούν τα αρχεία του λογισμικού. Θα δείτε ότι υπάρχει μία προεπιλεγμένη διαδρομή που καλό θα ήταν να διατηρήσετε. Εάν όμως θέλετε να την αλλάξετε μπορείτε πολύ εύκολα πατώντας το κουμπί Browse να επιλέξετε ή και να δημιουργήσετε κάποιον άλλο φάκελο που θα γίνει η εγκατάσταση των αρχείων. Η επιλογή Everyone προτείνεται να παραμείνει.

Πατώντας Next περνάτε στην επόμενη οθόνη όπου ο οδηγός σας ενημερώνει ότι είναι έτοιμος για να γίνει η εγκατάσταση του SynEDIX. Για να συνεχίσετε πατάτε Next και πλέων αρχίζει η εγκατάσταση. Ανάλογα με το λειτουργικό σας σύστημα πιθανόν μετά απο αυτή την οθόνη να σας ανοίξει ένα παράθυρο που θα σας ρωτάει αν θέλετε να γίνουν αλλαγές στο σύστημά σας. Πατώντας Yes γίνεται η εγκατάσταση η οποία ολοκληρώνετε πατώντας Close στην τελευταία πλέων οθόνη.

Στη συνέχεια θα προσέξετε ότι στην επιφάνεια εργασίας σας έχει εγκατασταθεί μία συντόμευση με όνομα SynEDIX.

Κάνοντας διπλό κλίκ στη συντόμευση ανάλογα και πάλι με το λειτουργικό σας σύστημα πιθανόν να σας ανοίξει ένα παράθυρο που θα σας ρωτάει αν θέλετε να γίνουν αλλαγές στο σύστημά σας και πατάτε Yes.

Κάνοντας για πρώτη φορά διπλό κλικ στην συντόμευση του SynEDIX θα εμφανιστεί η οθόνη ενεργοποίησης για να εισάγετε τον κωδικό για την άδεια χρήσης του λογισμικού.

| our PC Name is:                  | imtsoul-HP                               |
|----------------------------------|------------------------------------------|
| 'our Use <mark>r</mark> Name is: | jimtsoul                                 |
| Enter ESD/FEM SN:                |                                          |
| to get your<br>and               | Activation License Key<br>enter it below |
| Enter vour License Ke            | y here:                                  |

Σε αυτή τη φόρμα θα υπάρχει ήδη το PC Name (όνομα του υπολογιστή) και το User Name (όνομα του χρήστη) που έγινε η εγκατάσταση. Θα πρέπει να εισάγετε το Device SN (σειριακό αριθμό του φορολογικού μηχανισμού). Μόλις εισάγετε τον σειριακό αριθμό θα σας ξεκλειδώσει η θέση που θα εισάγετε το κλειδί ενεργοποίησης.

Το κλειδί ενεργοποίησης το προμηθεύεστε με τον τρόπο που αναφέρεται στο πλαίσιο κάτω από τον σειριακό αριθμό. Αφού λάβετε το κωδικό και τον εισάγετε θα πρέπει να πατήσετε Activate για να ολοκληρωθεί η ενεργοποίηση.

Εάν όλα τα στοιχεία είναι σωστά τότε το σύστημα θα εμφανίσει δίπλα από το Activate ένα πράσινο V, θα σας ενημερώσει για την ημερομηνία που λήγει η ενεργοποίηση (366 μέρες από την εγκατάσταση) και θα προχωρήσετε στη λειτουργία του SynEDIX.

Εάν κάποιο από τα στοιχεία δεν είναι σωστό τότε το σύστημα θα σας εμφανίσει ένα κόκκινο Χ. Τότε θα πρέπει να επικοινωνήσετε μαζί μας